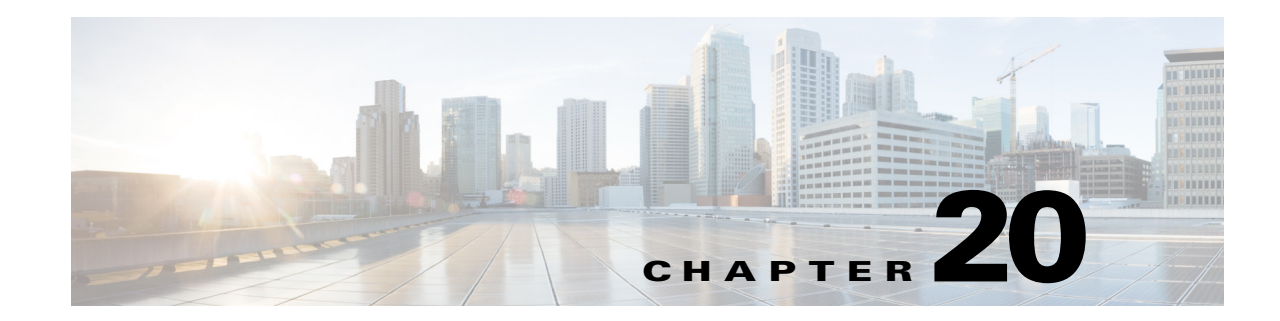

# **Configuring mLACP for Server Access**

This chapter describes how to configure the multichassis LACP (mLACP) for server access feature. Release 12.2(33)SXJ and later releases support the mLACP for server access feature. This chapter includes these sections:

- Understanding mLACP for Server Access, page 20-1
- mLACP for Server Access Guidelines and Restrictions, page 20-9
- Configuring mLACP for Server Access, page 20-10

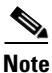

- For information about Etherchannels, see Chapter 19, "Configuring EtherChannels."
- For information about the IEEE 802.3ad link aggregation control protocol (LACP), see the "Understanding IEEE 802.3ad LACP EtherChannel Configuration" section on page 19-4.

# **Understanding mLACP for Server Access**

These sections describe mLACP for server access:

- Overview of mLACP for Server Access, page 20-2
- Understanding mLACP Operation, page 20-2
- Failure Protection Scenarios, page 20-6
- mLACP Failover, page 20-6

# **Overview of mLACP for Server Access**

The mLACP for server access feature supports single redundant Layer 2 LACP links from a pair of Catalyst 6500 switches to a server. Figure 20-1 illustrates switches connected to a server.

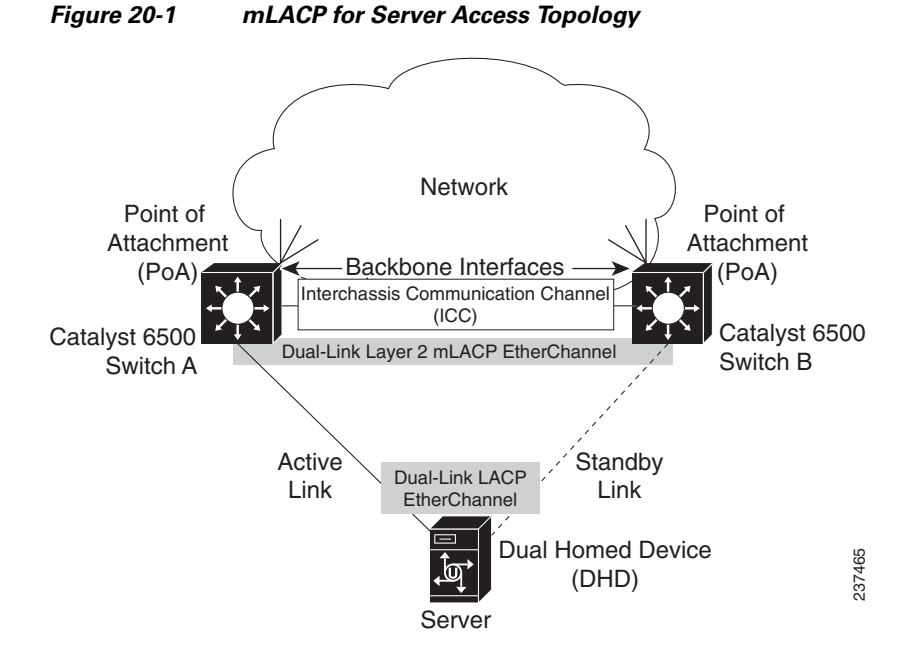

In the mLACP for server access topology, the server is a dual-homed device connected through two Layer 2 links. On the server, the links attach to ports that are configured as members of a Layer 2 LACP EtherChannel. The links function in active-standby redundancy mode, with only one link active at any time, which prevents Layer 2 loops and imposes no Spanning Tree Protocol (STP) requirements.

Each link connects to a switch that functions as a point-of-attachment (PoA). On the switches, the links attach to ports that are configured as members of a Layer 2 Multichassis EtherChannel (MCEC). An MCEC uses the Interchassis Communication Protocol (ICCP) over the interchassis communication channel (ICC) to synchronize states between the PoAs.

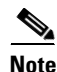

- A switch configured as a PoA cannot form mLACP peer relationships with more than one other switch.
- The switch-to-server connection is a connection between an mLACP port-channel interface on the PoAs and an LACP port-channel interface on the server.

# **Understanding mLACP Operation**

These sections describe mLACP operation:

- mLACP for Server Access Feature Components, page 20-3
- mLACP System ID, page 20-5
- mLACP Port Identifier, page 20-5
- Port-Channel ID, page 20-5

### **mLACP** for Server Access Feature Components

This table describes the feature components that must be configured compatibly on the PoAs.

| Active PoA (Switch A) | Standby PoA (Switch B) |
|-----------------------|------------------------|

#### Component:

Interchassis communication channel (ICC)

#### **Definition**:

A link that connects the PoAs to carry only ICCP traffic.

#### Note:

The ICC supports only Interchassis Communication Protocol (ICCP) traffic.

| On switch A, the <b>ip address</b> interface command configures an | On switch B, the <b>ip address</b> interface command configures an |
|--------------------------------------------------------------------|--------------------------------------------------------------------|
| IP address on the switch A end of the ICC link.                    | IP address on the switch B end of the ICC link.                    |

#### Component:

mLACP Redundancy Group

#### **Definition**:

Two PoAs that form a virtual LACP peer.

#### Note:

- One mLACP redundancy group can support multiple mLACP port-channel interfaces.
- An mLACP redundancy group has the same mLACP interchassis group ID on both PoAs.
- The mLACP interchassis group ID configured on port-channel interfaces configures them as members of the mLACP redundancy group.

| On switch A, the <b>member ip</b> redundancy group command points to the ICC-link IP address on switch B. | On switch B, the <b>member ip</b> redundancy group command points to the ICC-link IP address on switch A. |
|----------------------------------------------------------------------------------------------------|----------------------------------------------------------------------------------------------------|
| On switch A, the <b>mlacp system-priority</b> redundancy group                                            | On switch B, the <b>mlacp system-priority</b> redundancy group                                            |
| command configures the switch A mLACP system priority                                                     | command configures the switch B mLACP system priority                                                     |
| value used on this PoA in this redundancy group as part of the                                            | value used on this PoA in this redundancy group as part of the                                            |
| mLACP system ID value.                                                                                    | mLACP system ID value.                                                                                    |
| On switch A, the <b>mlacp system-mac</b> redundancy group                                                 | On switch B, the <b>mlacp system-mac</b> redundancy group                                                 |
| command configures the switch A mLACP system priority                                                     | command configures the switch B mLACP system priority                                                     |
| value used on this PoA in this redundancy group as part of the                                            | value used on this PoA in this redundancy group as part of the                                            |
| mLACP system ID value.                                                                                    | mLACP system ID value.                                                                                    |
| On switch A, the <b>mlacp node-id</b> redundancy group command                                            | On switch B, the <b>mlacp node-id</b> redundancy group command                                            |
| configures the switch A mLACP port number value used on                                                   | configures the switch B mLACP port number value used on                                                   |
| this PoA in this redundancy group as part of the                                                          | this PoA in this redundancy group as part of the                                                          |
| mLACP port identifier value.                                                                              | mLACP port identifier value.                                                                              |
| On switch A, the <b>backbone interface</b> redundancy group                                               | On switch B, the <b>backbone interface</b> redundancy group                                               |
| command configures mLACP link-status monitoring on the                                                    | command configures mLACP link-status monitoring on the                                                    |
| switch A physical ports that carry server traffic to and from                                             | switch B physical ports that carry server traffic to and from                                             |
| the network.                                                                                              | the network.                                                                                              |

#### Active PoA (Switch A)

Standby PoA (Switch B)

#### **Component:**

Port-channel interfaces

#### **Definition**:

Port-channel interface commands that configure DHD connection links.

#### Note:

- Each port-channel interface supports one Layer 2 link to a server.
- Port-channel interfaces must be configured with matching **interface port-channel** port-channel interface command ID values on both PoAs.
- Use the mLACP interchassis group ID as the **mlacp interchassis group** port-channel interface command ID value on both PoAs.

| On switch A, the <b>mlacp lag-priority</b> port-channel interface | On switch B, the <b>mlacp lag-priority</b> port-channel interface |
|-------------------------------------------------------------------|-------------------------------------------------------------------|
| command configures the switch A mLACP port priority value         | command configures the switch B mLACP port priority value         |
| used on this PoA in this redundancy group as part of the          | used on this PoA in this redundancy group as part of the          |
| mLACP port identifier value.                                      | mLACP port identifier value.                                      |
|                                                                   |                                                                   |

#### **Component:**

Port interfaces

#### **Definition**:

Interface commands that configure Layer 2 DHD connection links as members of the mLACP port-channel interfaces.

#### Note:

The channel-group interface command configured with the mLACP port-channel ID value makes the port a member of an mLACP port-channel interface.

## mLACP System ID

In each mLACP redundancy group, the PoA with the lowest mLACP system ID value is the link selection PoA. The link selection PoA controls selection of the link that will be active. Comparisons of mLACP system IDs are numeric comparisons of the unsigned integer values of the mLACP system ID values.

mLACP uses the two-byte mLACP system priority value as the most significant two octets and the configured mLACP system MAC address value as the least significant octets of the 8-byte mLACP system ID value.

Note

The mLACP for server access feature does not support DHD control of active link selection. Configure the LACP instance on the DHD to have a numerically higher LACP system ID value than the PoA mLACP system ID values.

#### **mLACP** System Priority

The **mlacp system-priority** redundancy group command sets the mLACP system priority value. A lower value contributes to selection of the PoA as the link selection PoA.

#### mLACP System MAC Address

The **mlacp system-mac** redundancy group command sets the mLACP system MAC address. A lower value contributes to selection of the PoA as the link selection PoA.

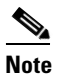

The mLACP system MAC value is only used in the LACP PDUs sent between the PoAs and DHD.

### **mLACP** Port Identifier

In each redundancy group, for each port-channel interface in the redundancy group, the link selection PoA selects the link with the lowest mLACP port identifier value to be active. Comparisons of mLACP port identifiers are numeric comparisons of the unsigned integer values of the mLACP port identifier values.

mLACP uses the two-byte mLACP port priority value as the most significant two octets and the configured mLACP port number as the least significant two octets of the four-byte mLACP port identifier value.

#### **mLACP** Port Priority

The **mlacp lag-priority** port-channel interface command configures the mLACP port priority value. A lower value contributes to selection of a link to be active.

#### mLACP Port Number

The **mlacp node-id** redundancy group command configures the mLACP port number. A lower value contributes to selection of a link to be active.

### **Port-Channel ID**

You create the port-channel ID with the **port-channel** *id\_number* command and associate physical ports to it with the **channel-group** *id\_number* interface configuration mode command. The port-channel ID on the two PoAs in an mLACP redundancy group must match. The port-channel ID on the DHD can be different from the value configured on the PoAs.

# **Failure Protection Scenarios**

The mLACP for server access feature provides network resiliency by protecting against port, link, and PoA failures. These failures can be categorized into five types. Figure 20-2 shows the failure points in a network, denoted by the letters A through E.

- A—Failure of the port on the server
- B—Failure of the server-connection link
- C—Failure of the server-connection port on the active PoA
- D—Failure of the active PoA
- E—Failure of the backbone interfaces

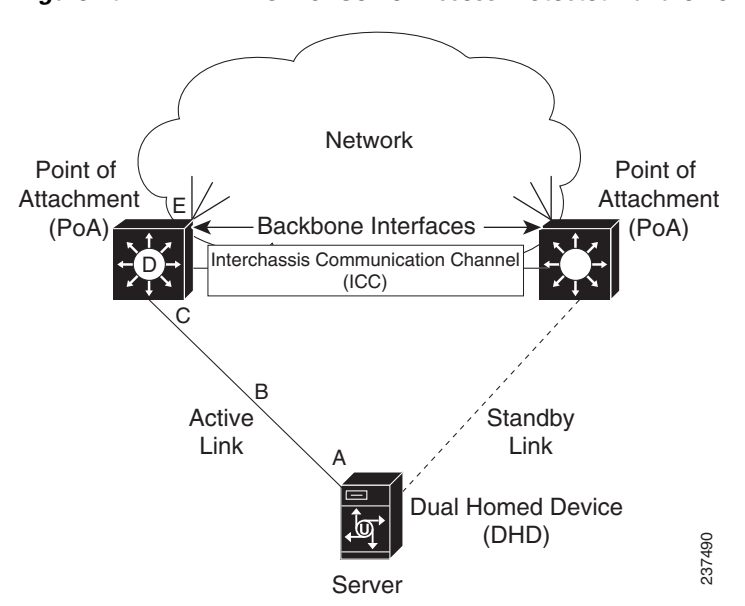

#### Figure 20-2 mLACP for Server Access Protected Failure Points

When any of these faults occur, mLACP triggers a switchover from the active PoA to the standby PoA.

# **mLACP** Failover

These sections describe mLACP failover:

- Overview, page 20-7
- Dynamic Port Priority, page 20-7
- Revertive and Nonrevertive Modes, page 20-7
- Peer Monitoring with Interchassis Redundancy Manager, page 20-7

### **Overview**

mLACP forces failover in these situations:

- If the active PoA loses communication with the server (failure points A, B, or C) or if all backbone interfaces on the active PoA fail (failure point E), mLACP fails over to the link on the standby PoA. (PoA failover does not occur.)
- If ICRM notifies the standby PoA that the active PoA has failed, the standby PoA becomes active.

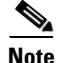

The DHD does not participate in failover determination.

#### **Dynamic Port Priority**

The default failover method uses dynamic port priority changes on the local member links to force the LACP selection logic to move the required standby link to the SELECTED and Collecting\_Distributing state. This state change occurs when the LACP actor port priority values for all affected member links on the currently active PoA are changed to a higher numeric value than the standby PoA's port priority (which gives the standby PoA ports a higher claim to bundle links). Changing the actor port priority triggers the transmission of an mLACP Port Config Type-Length-Value (TLV) message to all peers in the redundancy group. These messages also serve as notification to the standby PoA that the currently active PoA is attempting to relinquish its role. The LACP then transitions the standby link to the SELECTED state and moves all the currently active links to STANDBY.

Dynamic port priority changes are not automatically written back to the running configuration or to the NVRAM configuration. If you want the system to use the current priorities when the it reloads, configure the **mlacp lag-priority** command and save the configuration.

### **Revertive and Nonrevertive Modes**

The mLACP feature uses the dynamic port priority functionality for both revertive mode and nonrevertive mode. The default operation is revertive, which is the default in single chassis LACP. Nonrevertive mode can be enabled on a per port-channel basis by using the **lacp failover non-revertive** command in interface configuration mode, which is supported only for mLACP.

Nonrevertive mode limits failover and possible traffic loss. Dynamic port priority changes are utilized to ensure that the newly activated PoA remains active after the failed PoA recovers.

Revertive mode operation forces the configured primary PoA to return to active state after it recovers from a failure. Dynamic port priority changes are uses when necessary to allow the recovering PoA to resume its active role.

#### Peer Monitoring with Interchassis Redundancy Manager

The interchassis redundancy manager (ICRM) can monitor a peer with these methods:

- Routewatch (RW)—This method is the default.
- Bidirectional Forwarding Detection (BFD)—You must configure the redundancy group with the **monitor peer bfd** command.

Note

For stateful switchover (SSO) deployments with redundant supervisor engines, configure BFD monitoring and a static route for the ICCP connection to prevent both PoAs from being active after an SSO failover. Routewatch does not support SSO.

There is a monitoring adjacency for each peer (designated by a member IP address) in each redundancy group. If there are two peers with the same IP address, the adjacency is shared regardless of the monitoring mode. For example, if redundancy groups 1 and 2 have a peer relationship with member IP address 10.10.10.10, there is only one adjacency to 10.10.10, which is shared in both redundancy groups. Redundancy groups can use different monitoring methods.

Note

BFD is completely dependent on routewatch; there must be a route to the peer for ICRM to initiate BFD monitoring. BFD implies routewatch. Sometimes the status of the adjacency might seem misleading but is accurately representing the state. Also, if the route to the peer PoA is not through the directly connected (back-to-back) link between the systems, BFD can give misleading results.

This is an example of output from the show redundancy interface command:

```
Router# show redundancy interface
```

Table 20-1 explains the adjacency status displayed by the show redundancy interchassis command.

| Adjacency Type   | Adjacency Status                                                             | Meaning                                                                                                    |  |
|------------------|------------------------------------------------------------------------------|----------------------------------------------------------------------------------------------------|--|
| RW               | DOWN                                                                         | Routewatch or BFD is configured, but there is no route for the given IP address.                                                                                                    |  |
| RW               | UP                                                                           | Routewatch or BFD is configured. Routewatch is up, which<br>indicates that there is a valid route to the peer. If BFD is<br>configured and the adjacency status is UP, BFD is probably<br>not configured on the interface of the route's adjacency.            |  |
| BFD              | DOWN                                                                         | BFD is configured. A route exists and the route's adjacency<br>is to an interface that has BFD enabled. BFD is started but<br>the peer is down. The DOWN status can be because the peer<br>is not present or BFD is not configured on the peer's<br>interface. |  |
| BFD              | UP                                                                           | BFD is configured and operational.                                                                                                    |  |
| Note If the adja | If the adjacency type is BFD, routewatch is UP regardless of the BFD status. |                                                                                                    |  |

 Table 20-1
 Status Information from the show redundancy interchassis command

# **mLACP** for Server Access Guidelines and Restrictions

When configuring mLACP for Server Access, follow these guidelines and restrictions:

- PFC3A mode does not support the mLACP for server access feature.
- VSS mode does not support the mLACP for server access feature.
- No more than 100 VLANs can be active on a switch configured as a PoA.
- Switches configured with the mLACP for server access feature cannot support the Wireless Services Module (WiSM; WS-SVC-WISM-1-K9) or Wireless Services Module 2 (WiSM2; WS-SVC-WISM2-K9). Do not install WiSM modules in switches configured with the mLACP for server access feature. Do not configure the mLACP for server access feature in switches where any WiSM modules are installed. (CSCtn90999)
- The mLACP for server access feature supports the following:
  - Pairs of Catalyst 6500 switches with Supervisor Engine 720 or with Supervisor Engine 720-10GE configured as points of attachment (PoAs).

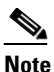

A switch configured as a PoA cannot form an mLACP peer relationship with more than one other switch.

 Servers with fully compliant IEEE 802.3ad LACP support, configured as dual-homed devices (DHDs).

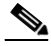

**Note** The CLI does not enforce this restriction, but servers that support IEEE 802.3ad LACP are the only tested and supported DHDs.

- One Layer 2 access link from each PoA to each DHD.

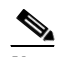

Note The CLI does not enforce this restriction, but one Layer 2 access link from each PoA to each DHD is the only tested and supported configuration.

 mLACP Layer 2 port-channel interfaces on a pair of switches with one Layer 2 access port per mLACP port-channel interface on each PoA.

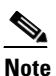

The CLI does not enforce this restriction, but one Layer 2 access port per mLACP port-channel interface on each PoA is the only tested and supported configuration.

- The mLACP for server access feature has an mLACP extended mode.
  - The mLACP extended mode is disabled by default.
  - A reload is required to enable the mLACP extended mode after you enter the port-channel mode mlacp-extended command.
  - When the mLACP extended mode is not enabled, the switch supports 128 PaGP, LACP, or mLACP port-channel interfaces, numbered between 1 and 256. These port channel interfaces support QoS and ACLs.

- When the mLACP extended mode is enabled, the switch supports the following:
  - —128 PaGP, LACP, or mLACP port-channel interfaces, numbered 1 through 256. These port-channel interfaces support QoS and ACLs.
  - —An additional 128 mLACP port-channel interfaces, numbered 257 through 512. These port-channel interfaces do not support QoS and ACLs.
- Configure PoA network access so that each PoA can fully support all of the server traffic. Do not include one PoA in the network access path of the other PoA.
- Ensure that there is no server traffic on any links between the PoAs.
- Configure the Interchassis Communication Channel (ICC) as a point-to-point connection between the PoAs.
- Configure the ICC so that it carries only ICCP traffic.

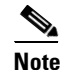

te Traffic volume on the ICC will be relatively low.

- mLACP operation is only supported when the ICC is functioning correctly. If possible, configure the ICC as a redundant connection. For example, you can configure the ICC as a two-link EtherChannel if there is available port-channel capacity.
- mLACP does not support half-duplex links.
- mLACP does not support multiple neighbors.
- Converting a port channel to mLACP can cause a service disruption.
- The DHD system priority must be lower (higher numerically) than the PoA system priority.

# **Configuring mLACP for Server Access**

These sections describe how to configure mLACP for server access:

- Summary of mLACP PoA Configuration Values, page 20-11
- Configuring mLACP Global Options, page 20-11
- Configuring the Interchassis Communication Channel, page 20-12
- Configuring Interchassis Redundancy Groups, page 20-13
- Forcing a PoA Failover, page 20-18
- Troubleshooting mLACP, page 20-18
- Verifying an Active PoA, page 20-18
- Verifying a Standby PoA, page 20-22

# **Summary of mLACP PoA Configuration Values**

Table 20-2 provides a list of the values that need to be coordinated on the PoA switches.

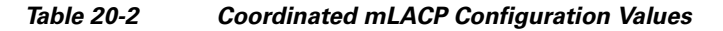

| Active PoA (Switch A)                                                                                                    | Standby PoA (Switch B)                                                                                                    |  |
|----------------------------------------------------------------------------------------------------|----------------------------------------------------------------------------------------------------|--|
| <pre>interface type slot/port   description connected to switch B   ip address 10.0.0.1 255.255.255.255</pre>                          | <pre>interface type slot/port   description connected to switch A   ip address 10.0.0.2 255.255.255.255</pre>                              |  |
| ip route 200.0.0.1 255.255.255.255 icc_port_A                                                                                          | ip route 100.0.0.1 255.255.255.255 <i>icc_port_B</i>                                                                                       |  |
| interface loopback 0<br>description Supports routing to switch B<br>ip address 100.0.0.1 255.255.255.255                               | interface loopback 0<br>description Supports routing to switch A<br>ip address 200.0.0.1 255.255.255.255                                   |  |
| mpls ldp router-id loopback 0 force                                                                                                    | mpls ldp router-id loopback 0 force                                                                                                    |  |
| <pre>redundancy interchassis group 10 member ip 10.0.0.2 mlacp system-priority 1 mlacp system-mac 0001.0001.0001 mlacp node-id 1</pre> | redundancy<br>interchassis group 10<br>member ip 10.0.0.1<br>mlacp system-priority 2<br>mlacp system-mac 0002.0002.0002<br>mlacp node-id 2 |  |
| <pre>interface port-channel 50 mlacp interchassis group 10 mlacp lag-priority 1</pre>                                                  | <pre>interface port-channel 50 mlacp interchassis group 10 mlacp lag-priority 2</pre>                                                      |  |
| interface type slot/port<br>description connected to DHD<br>channel-group <b>50</b> mode passive                                       | interface type <i>slot/port</i><br>description connected to DHD<br>channel-group <b>50</b> mode passive                                    |  |

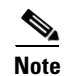

This summary section does not list all of the commands required to configure the mLACP for server access feature. See the following sections for complete configuration procedures.

# **Configuring mLACP Global Options**

To configure mLACP global options, perform this task:

|        | Command or Action                                 | Purpose                                                                                                    |
|--------|---------------------------------------------------|----------------------------------------------------------------------------------------------------|
| Step 1 | Router> enable                                    | Enables privileged EXEC mode (enter your password if prompted).                                                                         |
| Step 2 | Router# configure terminal                        | Enters global configuration mode.                                                                                                    |
| Step 3 | Router(config) # port-channel mode mlacp-extended | (Optional) Enables the mLACP extended mode,<br>which supports configuration of an additional<br>128 mLACP port-channel interfaces.      |
|        |                                                   | <b>Note</b> A reload is required to enable the mLACP extended mode after you enter the <b>port-channel mode mlacp-extended</b> command. |

| Step 4 | Router(config)# errdisable recovery cause mlacp-minlink | Enables automatic recovery from a failover state of the port channel. |
|--------|---------------------------------------------------------|-----------------------------------------------------------------------|
| Step 5 | Router(config)# end                                     | Returns to privileged EXEC mode.                                      |

# **Configuring the Interchassis Communication Channel**

These sections describe how to configure the Interchassis Communication Channel (ICC):

- Configuring the ICC Port, page 20-12
- Configuring ICCP Routing, page 20-13

### **Configuring the ICC Port**

To configure the ICC port, perform this task:

|         | Command or Action                                            | Purpose                                                                      |
|---------|--------------------------------------------------------------|------------------------------------------------------------------------------|
| Step 1  | Router> enable                                               | Enables privileged EXEC mode (enter your password if prompted).              |
| Step 2  | Router# configure terminal                                   | Enters global configuration mode.                                            |
| Step 3  | Router(config-if) # interface type <sup>1</sup> slot/port    | Selects the ICC port.                                                        |
| Step 4  | Router(config-if)# <b>description</b> peer_description       | Describes the ICC port that connects to the other PoA.                       |
| Step 5  | Router(config-if)# <b>ip address</b> <i>ip_address mask</i>  | Configures an IP address on the ICC port.                                    |
|         |                                                              | Note This address is used as the member IP address on the other PoA.         |
| Step 6  | Router(config-if) # mpls ip                                  | Enables MPLS on the interface.                                               |
| Step 7  | Router(config-if) # bfd interval 600 min_rx 600 multiplier 6 | Configures BFD to support Interchassis<br>Redundancy Manager (ICRM) traffic. |
| Step 8  | Router(config-if) # shutdown                                 | Disables the interface.                                                      |
| Step 9  | Router(config-if) # no shutdown                              | Enables the interface.                                                       |
| Step 10 | Router(config-if)# exit                                      | Exits interface configuration mode.                                          |
| Step 11 | Router(config)# end                                          | Returns to privileged EXEC mode.                                             |

1. *type* = fastethernet, gigabitethernet, or tengigabitethernet

This example shows how to configure the port that connects to the other PoA switch:

```
Router> enable
Router# configure terminal
Router(config-if)# interface fastethernet 1/1
Router(config-if)# description Connected to switch B
Router(config-if)# ip address 10.0.0.1 255.255.255.
Router(config-if)# bfd interval 600 min_rx 600 multiplier 6
Router(config-if)# shutdown
Router(config-if)# no shutdown
Router(config-if)# exit
Router(config)# end
```

## **Configuring ICCP Routing**

| To configure ICCP | routing, perform this t | task: |
|-------------------|-------------------------|-------|
|-------------------|-------------------------|-------|

|        | Command or Action                                                 | Purpose                                                                                                    |
|--------|-------------------------------------------------------------------|----------------------------------------------------------------------------------------------------|
| Step 1 | Router> enable                                                    | Enables privileged EXEC mode (enter your password if prompted).                                                                |
| Step 2 | Router# configure terminal                                        | Enters global configuration mode.                                                                                              |
| Step 3 | Router(config)# <b>ip route</b> <i>ip_address mask icc_port</i>   | Configures a static route that points to the IP<br>address of the loopback interface on the other<br>PoA through the ICC port. |
| Step 4 | Router(config)# <b>interface</b> <i>loopback_interface</i>        | Configures a loopback interface to support<br>ICCP routing. (You can use an existing<br>loopback interface.)                   |
| Step 5 | Router(config-if)# <b>description</b> <i>loopback_description</i> | Describes the loopback interface.                                                                                              |
| Step 6 | Router(config-if)# <b>ip address</b> <i>ip_address mask</i>       | Configures an IP address on the ICC port.                                                                                      |
| Step 7 | Router(config-if)# exit                                           | Exits interface configuration mode.                                                                                            |
| Step 8 | Router(config)# mpls ldp router-id loopback_interface force       | Configures MPLS LDP to use the loopback interface created in Step 4.                                                           |
| Step 9 | Router(config)# end                                               | Returns to privileged EXEC mode.                                                                                               |

This example shows how to configure the port that connects to the other PoA switch:

```
Router> enable
Router# configure terminal
Router(config)# ip route 200.0.0.2 255.255.255 fastethernet 1/1
Router(config-if)# interface loopback 0
Router(config-if)# description Supports routing to switch B
Router(config-if)# ip address 100.0.0.1 255.255.255.255
Router(config-if)# exit
Router(config)# mpls ldp router-id 0 force
Router(config)# end
```

# **Configuring Interchassis Redundancy Groups**

These sections describe how to configure interchassis redundancy groups:

- Configuring an Interchassis Redundancy Group, page 20-14
- Configuring an mLACP Port-Channel Interface, page 20-15
- Configuring the mLACP Member Port, page 20-17

# **Configuring an Interchassis Redundancy Group**

|         | Command or Action                                                          | Purpose                                                                                                    |
|---------|----------------------------------------------------------------------------|----------------------------------------------------------------------------------------------------|
| Step 1  | Router> enable                                                             | Enables privileged EXEC mode (enter your password if prompted).                                                                                                    |
| Step 2  | Router# configure terminal                                                 | Enters global configuration mode.                                                                                                    |
| Step 3  | Router(config)# redundancy                                                 | Enters redundancy configuration mode.                                                                                                    |
| Step 4  | Router(config-red)# interchassis group group_id                            | Creates an interchassis group and enters interchassis redundancy mode.                                                                                                    |
|         |                                                                            | <b>Note</b> Use the same interchassis group ID on the other PoA for the other link in the redundancy group.                                                                                   |
| Step 5  | Router(config-r-ic)# member ip <i>ip_address</i>                           | Configures the IP address of the mLACP peer<br>member group. Use the IP address configured on<br>ICC port on the other PoA ("Configuring the<br>Interchassis Communication Channel," Step 5). |
| Step 6  | Router(config-r-ic)# mlacp system-mac<br>{0001.0001.0001   0002.0002.0002} | Defines the mLACP system MAC address value<br>that is part of the mLACP system ID value that<br>selects the PoA that selects the active link.                                                 |
|         |                                                                            | • Configure the active PoA with 0001.0001.0001.                                                                                                    |
|         |                                                                            | • Configure the standby PoA with 0002.0002.0002.                                                                                                    |
| Step 7  | Router(config-r-ic)# mlacp system-priority {1   2}                         | Defines the mLACP system priority value that is<br>part of the mLACP system ID value that selects the<br>PoA that selects the active link.                                                    |
|         |                                                                            | • Configure the active PoA with priority 1.                                                                                                    |
|         |                                                                            | • Configure the standby PoA with priority 2.                                                                                                    |
| Step 8  | <pre>Router(config-r-ic)# mlacp node-id {1   2}</pre>                      | Defines the mLACP port number value used as part<br>of the mLACP port identifier value that is used to<br>select the active link.                                                             |
|         |                                                                            | • Configure node ID 1 on the PoA that will have the active link.                                                                                                    |
|         |                                                                            | • Configure node ID 2 on the PoA that will have the standby link.                                                                                                    |
| Step 9  | Router(config-r-ic)# <b>backbone interface</b> type slot/port              | Configures mLACP link-status monitoring on the physical ports that carry server traffic to and from the network.                                                                              |
|         |                                                                            | <b>Note</b> Enter a <b>backbone interface</b> command for each port that carries server traffic between the PoA and the network.                                                              |
| Step 10 | Router(config-r-ic)# monitor peer bfd                                      | Configures the BFD option to monitor the state of the peer. The default option is route-watch.                                                                                                |

This example shows how to configure an interchassis redundancy group that configures a switch as the active PoA:

```
Router> enable
Router# configure terminal
Router(config)# redundancy
Router(config-red)# interchassis group 10
Router(config-r-ic)# member ip 10.0.0.2
Router(config-r-ic)# mlacp node-id 1
Router(config-r-ic)# mlacp system-mac 0001.0001.0001
Router(config-r-ic)# mlacp system-priority 1
Router(config-r-ic)# monitor peer bfd
```

## **Configuring an mLACP Port-Channel Interface**

To configure an mLACP port-channel interface, perform this task:

|        | Command or Action                                             | Purpose                                                                                                    |
|--------|---------------------------------------------------------------|----------------------------------------------------------------------------------------------------|
| Step 1 | Router> enable                                                | Enables privileged EXEC mode (enter your password if prompted).                                                                                                    |
| Step 2 | Router# configure terminal                                    | Enters global configuration mode.                                                                                                    |
| Step 3 | Router(config)# <b>interface port-channel</b> port_channel_id | Configures the port channel and enters interface configuration mode.                                                                                                    |
|        |                                                               | • The <i>port_channel_id</i> value can be from 1 through 256.                                                                                                    |
|        |                                                               | • In mLACP extended mode, the value can be from 1 through 512.                                                                                                    |
|        |                                                               | <ul> <li>You can configure 128 PaGP, LACP, or<br/>mLACP port-channel interfaces,<br/>numbered 1 through 256. These port<br/>channel interfaces support QoS and ACLs.</li> </ul>             |
|        |                                                               | <ul> <li>You can configure an additional 128<br/>mLACP port-channel interfaces,<br/>numbered 257 through 512. These port<br/>channel interfaces do not support QoS and<br/>ACLs.</li> </ul> |
|        |                                                               | • You must configure the same port-channel ID<br>on the other PoA for the port-channel interface<br>of other link in the mLACP redundancy group.                                            |
| Step 4 | Router(config-if)# <b>switchport</b>                          | Configures the port-channel interface for Layer 2 switching.                                                                                                    |
| Step 5 | Router(config-if)# switchport access                          | Configures the port-channel interface as an access port.                                                                                                    |
| Step 6 | Router(config-if)# no shutdown                                | Enables the interface.                                                                                                    |
| Step 7 | Router(config-if)# mlacp interchassis group group_id          | Associates the port-channel interface with the mLACP redundancy group. Use the <i>group_id</i> configured in "Configuring Interchassis Redundancy Groups" section on page 20-13, Step 4.    |

|         | Command or Action                              | Purpose                                                                                                    |
|---------|------------------------------------------------|----------------------------------------------------------------------------------------------------|
| Step 8  | Router(config-r-ic)# mlacp node-id {1 2}       | Defines the the mLACP port number value used as<br>part of the mLACP port identifier value that is used<br>to select the active link. |
|         |                                                | • Configure the PoA with the active link with priority 1.                                                                             |
|         |                                                | • Configure the PoA with the standby link with priority 2.                                                                            |
| Step 9  | Router(config-if)# lacp max-bundle 1           | Sets maximum number of active member ports.                                                                                           |
|         |                                                | <b>Note</b> The CLI does not enforce 1 as the only value, but it is the only tested and supported value.                              |
| Step 10 | Router(config-if)# port-channel min-links 1    | Sets the minimum number of member ports.                                                                                              |
|         |                                                | Note                                                                                                    |
|         |                                                | • The CLI does not enforce 1 as the only value, but it is the only tested and supported value.                                        |
|         |                                                | • The other link in the EtherChannel is on the other PoA.                                                                             |
| Step 11 | Router(config-if)# lacp failover non-revertive | (Optional) Sets the mLACP switchover to<br>nonrevertive. The revertive mode is the default,<br>with a 180-second delay.               |
|         |                                                | Note Although present in the CLI, the lacp failover brute-force command is not supported.                                             |

This example shows how to configure an mLACP port-channel interface:

```
Router> enable
Router# configure terminal
Router(config)# interface port-channel 50
Router(config-if)# switchport
Router(config-if)# switchport access
Router(config-if)# no shutdown
Router(config-if)# mlacp lag-priority 1
Router(config-if)# mlacp interchassis group 10
Router(config-if)# lacp max-bundle 1
Router(config-if)# port-channel min-links 1
```

**Configuring the mLACP Member Port** 

To configure the mLACP member port, perform this task:

|         | Command or Action                                                                   | Purpose                                                                                                    |
|---------|-------------------------------------------------------------------------------------|----------------------------------------------------------------------------------------------------|
| Step 1  | Router> enable                                                                      | Enables privileged EXEC mode (enter your password if prompted).                                                                                                    |
| Step 2  | Router# configure terminal                                                          | Enters global configuration mode.                                                                                                    |
| Step 3  | Router(config-if)# <b>interface</b> type <sup>1</sup> slot/port                     | Selects a LAN port to configure.                                                                                                    |
| Step 4  | Router(config-if)# <b>no ip address</b>                                             | Ensures that there is no IP address assigned to the LAN port.                                                                                                    |
| Step 5  | Router(config-if)# <b>switchport</b>                                                | Configures the LAN port for Layer 2 switching.                                                                                                    |
| Step 6  | Router(config-if)# switchport mode access                                           | Configures the LAN port as an access port.                                                                                                    |
| Step 7  | Router(config-if)# switchport access vlan vlan_id                                   | Configures the LAN port as a member of a VLAN.                                                                                                    |
| Step 8  | Router(config-if)# channel-protocol lacp                                            | Enables the LACP EtherChannel protocol.                                                                                                    |
| Step 9  | <pre>Router(config-if)# channel-group port_channel_id mode {active   passive}</pre> | Configures the LAN port as a member of an mLACP port-channel interface and specifies the mode. Use the <i>port_channel_id</i> value configured on the appropriate mLACP port-channel interface. |
| Step 10 | Router(config-if)# mlacp lag-priority {1 2}                                         | Defines the the mLACP port priority value used as part of the mLACP port identifier value that is used to select the active link.                                                               |
|         |                                                                                     | • Configure the active link with priority 1.                                                                                                    |
|         |                                                                                     | • Configure the standby link with priority 2.                                                                                                    |
| Step 11 | Router(config-if)# <b>shutdown</b>                                                  | Disables the interface.                                                                                                    |
| Step 12 | Router(config-if)# no shutdown                                                      | Enables the interface.                                                                                                    |

1. *type* = fastethernet, gigabitethernet, or tengigabitethernet

This example shows how to configure an mLACP member port as the active link:

```
Router> enable
Router# configure terminal
Router(config-if)# interface gigabitethernet 1/1
Router(config-if)# no ip address
Router(config-if)# switchport
Router(config-if)# switchport mode access
Router(config-if)# switchport access vlan 10
Router(config-if)# channel-protocol lacp
Router(config-if)# channel-group 10 mode passive
Router(config-if)# mlacp lag-priority 1
Router(config-if)# no shutdown
```

# Forcing a PoA Failover

The mlacp lag-priority command also can be used to force a PoA failover in the following two ways:

- Set the active PoA's LAG priority to a value greater than the LAG priority on the standby PoA. This setting results in the quickest failover because it requires the fewest LACP link state transitions on the standby links before they turn active.
- Set the standby PoA's LAG priority to a value numerically less than the LAG priority on the active PoA. This setting results in a slightly longer failover time because standby links have to signal OUT\_OF\_SYNC to the DHD before the links can be brought up and go active.

In some cases, the operational priority and the configured priority might differ when using dynamic port priority management to force failovers. In this case, the configured version is not changed unless the port channel is operating in nonrevertive mode. Enter the **show lacp multichassis port-channel** command to view the current operational priorities. Use the **show running-config** command to display the configured priority values.

# **Troubleshooting mLACP**

Use these **debug** commands to troubleshoot mLACP:

| Command or Action                                                                                                    | Purpose                                                         |
|----------------------------------------------------------------------------------------------------|-----------------------------------------------------------------|
| Router> <b>enable</b>                                                                                                    | Enables privileged EXEC mode (enter your password if prompted). |
| Router# debug redundancy interchassis<br>{all   application   error   event  <br>monitor}                                                       | Enables debugging of the interchassis redundancy manager.       |
| Router# <b>debug mpls ldp iccp</b>                                                                                                    | Enables debugging of the InterChassis Control Protocol (ICCP).  |
| Router# debug lacp [all   event   fsm  <br>misc   multi-chassis [all   database  <br>lacp-mgr   redundancy-group  <br>user-interface]   packet] | Enables debugging of LACP activity.                             |

# **Verifying an Active PoA**

The following **show** commands can be used to display statistics and configuration parameters to verify the operation of the mLACP feature on an active PoA:

- show lacp multi-chassis group, page 20-19
- show lacp multi-chassis port-channel, page 20-20
- show etherchannel summary, page 20-21
- show etherchannel channel\_id port-channel, page 20-21
- show lacp internal, page 20-22
- show lacp neighbor, page 20-22

20-19

### show lacp multi-chassis group

Use the **show lacp multi-chassis group** command to display the LACP parameters, local configuration, status of the backbone uplink, peer information, node ID, channel, state, priority active, and inactive links.

```
DC35-5# show lacp multi-chassis group 100
Interchassis Redundancy Group 10
       Operational LACP Parameters:
               RG State: Synchronized
System-Id: 1.0001.0001.0001
               ICCP Version: 0
       Backbone Uplink Status: Connected
       Local Configuration:
              Node-id: 1
               System-Id: 1.0001.0001.0001
       Peer Information:
               State: Up
Node-id: 2
                            Up
               System-Id: 2.0002.0002.0002
               ICCP Version: 0
State Flags: Active
                             - A
            Standby
                             - S
            Down
                             - D
            AdminDown
                             - AD
            Standby Reverting - SR
            Unknown
                             - U
mLACP Channel-groups
Channel State Priority Active Links Inactive Links
 Group Local/Peer Local/Peer Local/Peer Local/Peer
                                   1/1
  50
        A/S 1/2
                                                    0/0
```

### show lacp multi-chassis port-channel

Use the **show lacp multi-chassis port-channel** command to display the interface port-channel value channel group, LAG state, priority, inactive links peer configuration, and standby links.

```
DC35-5# show lacp multi-chassis port-channel1
Interface Port-channel50
        Local Configuration:
                Address: 00d0.d32e.d23f
                Channel Group: 50
                State: Active
                LAG State: Up
                Priority: 1
                Inactive Links: 0
                Total Active Links: 1
                           Bundled: 1
                          Selected: 1
                           Standby: 0
                        Unselected: 0
        Peer Configuration:
                Interface: Port-channel50
                Address: 0002.fcbd.cee5
                Channel Group: 50
                State: Standby
                LAG State: Up
                Priority: 2
                Inactive Links: 0
                Total Active Links: 1
                           Bundled: 0
                          Selected: 0
                           Standby: 1
                        Unselected: 0
```

20-21

Use the show etherchannel summary command to display the status and identity of the mLACP member links.

```
DC35-5# show etherchannel summary
Flags: D - down P - bundled in port-channel
      I - stand-alone s - suspended
      H - Hot-standby (LACP only)
      R - Layer3 S - Layer2
U - in use N - not in use, no aggregation
       f - failed to allocate aggregator
      {\tt M} - not in use, no aggregation due to minimum links not met
      m - not in use, port not aggregated due to minimum links not met
       u - unsuitable for bundling
      d - default port
      w - waiting to be aggregated
                            1
_____
```

#### show etherchannel *channel\_id* port-channel

Use the **show etherchannel** *channel\_id* **port-channel** command to display the status and identity of the EtherChannel and and port channel.

```
DC35-5# show etherchannel 50 port-channel
Port-channels in the group:
            ------
Port-channel: Po50 (Primary Aggregator)
_____
Age of the Port-channel = 0d:01h:15m:10s
Logical slot/port = 14/5
                           Number of ports = 1
HotStandBy port = null
Port state = Port-channel Ag-Inuse
               = LACP
Protocol
Fast-switchover = disabled
Load share deferral = disabled
Ports in the Port-channel:
                        EC state No of bits
Index Load
             Port
0
     FF
         Fa1/44 mLACP-active 8
Time since last port bundled:
                         0d:00h:14m:18s Fa1/44
Time since last port Un-bundled: 0d:00h:14m:20s Fa1/44
Last applied Hash Distribution Algorithm: Adaptive
```

Number of channel-groups in use: 1 Number of aggregators: Group Port-channel Protocol Ports 50 Po50(SU) LACP Fa1/44(P)

## show etherchannel summary

#### show lacp internal

Use the show lacp internal command to display the device, port, and member-link information.

```
DC35-5# show lacp internal

Flags: S - Device is requesting Slow LACPDUS

F - Device is requesting Fast LACPDUS

A - Device is in Active mode P - Device is in Passive mode

Channel group 50

LACP port Admin Oper Port Port

Port Flags State Priority Key Key Number State

Fa1/44 SA bndl-act 1 0x32 0x32 0x912D 0x3D

Peer (DC35-6) mLACP member links
```

#### show lacp neighbor

Use the **show lacp neighbor** command to display the neighbor device, port, and member-link information.

```
DC35-5# show lacp meighbor

Flags: S - Device is requesting Slow LACPDUS

F - Device is requesting Fast LACPDUS

A - Device is in Active mode P - Device is in Passive mode

Channel group 50 neighbors

Partner's information:

Port Partner Partner LACP Partner Partner Partner Partner Partner

Flags State Port Priority Admin Key Oper Key Port Number Port State

Fal/44 SA bndl-act 32768 0x0 0xAC 0x62D 0x3D
```

# Verifying a Standby PoA

The following **show** commands can be used to display statistics and configuration parameters to verify the operation of the mLACP feature on a standby PoA:

- show lacp multi-chassis group, page 20-23
- show lacp multi-chassis portchannel, page 20-24
- show etherchannel summary, page 20-25
- show lacp internal, page 20-26

20-23

### show lacp multi-chassis group

Use the **show lacp multi-chassis group** command to display the LACP parameters, local configuration, status of the backbone uplink, peer information, node ID, channel, state, priority active, and inactive links.

```
DC35-6# show lacp multi-chassis group
Interchassis Redundancy Group 10
       Operational LACP Parameters:
              RG State: Synchronized
System-Id: 1.0001.0001.0001
              ICCP Version: 0
       Backbone Uplink Status: Connected
       Local Configuration:
              Node-id: 2
              System-Id: 2.0002.0002.0002
       Peer Information:
              State: Up
Node-id: 1
                            Up
               System-Id: 1.0001.0001.0001
               ICCP Version: 0
State Flags: Active
                             - A
           Standby
                             - S
            Down
                             - D
            AdminDown
                             - AD
            Standby Reverting - SR
            Unknown
                             - U
mLACP Channel-groups
Channel State Priority Active Links Inactive Links
Group Local/Peer Local/Peer Local/Peer Local/Peer
                                   1/1
  50
        S/A 2/1
                                                   0/0
```

### show lacp multi-chassis portchannel

Use the **show lacp multi-chassis portchannel** command to display the interface port-channel value channel group, LAG state, priority, inactive links peer configuration, and standby links.

```
DC35-6# show lacp multi-chassis port-channel
Interface Port-channel50
       Local Configuration:
                Address: 0002.fcbd.cee5
                Channel Group: 50
                State: Standby
                LAG State: Up
                Priority: 2
                Inactive Links: 0
                Total Active Links: 1
                           Bundled: 0
                          Selected: 0
                           Standby: 1
                        Unselected: 0
        Peer Configuration:
                Interface: Port-channel50
                Address: 00d0.d32e.d23f
                Channel Group: 50
                State: Active
                LAG State: Up
                Priority: 1
                Inactive Links: 0
                Total Active Links: 1
                           Bundled: 1
                          Selected: 1
                           Standby: 0
                        Unselected: 0
```

#### show etherchannel summary

Use the **show etherchannel summary** command to display the status and identity of the mLACP member links.

```
DC35-6# show etherchannel summary
Flags: D - down P - bundled in port-channel
       I - stand-alone s - suspended
      H - Hot-standby (LACP only)
      R - Layer3 S - Layer2
U - in use N - not in use, no aggregation
       f - failed to allocate aggregator
       {\tt M} - not in use, no aggregation due to minimum links not met
       m - not in use, port not aggregated due to minimum links not met
       u - unsuitable for bundling
       d - default port
       w - waiting to be aggregated
Number of channel-groups in use: 1
Number of aggregators:
                            1
Group Port-channel Protocol Ports
_____
50 Po50(SU)
                  LACP
                            Fa3/44(P)
```

#### show etherchannel *channel\_id* port-channel

Use the **show etherchannel** *channel\_id* **port-channel** command to display the status and identity of the EtherChannel and port channel.

```
DC35-6# show etherchannel 50 port-channel
            Port-channels in the group:
             _____
Port-channel: Po50 (Primary Aggregator)
_____
Age of the Port-channel = 0d:01h:17m:40s
Logical slot/port = 14/5
                           Number of ports = 1
HotStandBy port = null
Port state = Port-channel Ag-Inuse
               = LACP
Protocol
Fast-switchover = disabled
Load share deferral = disabled
Ports in the Port-channel:
                        EC state No of bits
Index Load
             Port
0
     FF
         Fa3/44 mLACP-stdby 8
Time since last port bundled:
                         0d:00h:16m:59s Fa3/44
Time since last port Un-bundled: 0d:00h:17m:00s Fa3/44
Last applied Hash Distribution Algorithm: Adaptive
```

0x32D 0xF

### show lacp internal

Use the **show lacp internal** command to display the device, port, and member-link information.

```
DC35-6# show lacp internal

Flags: S - Device is requesting Slow LACPDUS

F - Device is requesting Fast LACPDUS

A - Device is in Active mode P - Device is in Passive mode

Channel group 50

LACP port Admin Oper Port Port

Port Flags State Priority Key Key Number State

Fa3/44 SA bndl-sby 2 0x32 0x32 0x32D 0x5

Peer (DC35-5^C^C) mLACP member links
```

### show lacp neighbor

Port

Fa3/44

FA

bndl-sby 32768

Use the **show lacp neighbor** command to display the neighbor device, port, and member-link information.

Flags State Port Priority Admin Key Oper Key Port Number Port State

0x0 0xAC

```
DC35-6# show lacp neighbor

Flags: S - Device is requesting Slow LACPDUS

F - Device is requesting Fast LACPDUS

A - Device is in Active mode P - Device is in Passive mode

Channel group 50 neighbors

Partner's information:

Partner Partner LACP Partner Partner Partner Partner Partner
```